## HOW 2 SERIES

# HOW TO PAY BILLS ONLINE

- Sign up for and login to Online Banking on our website
- When logged in, select Move Money and Bill Pay
- Click the Bill Payments Service Agreement and Disclosures to read and accept the agreement
- Check the box after you've read the service agreement and disclosures and click Enroll

#### How do I set up a recurring or future bill payment?

- 1. Login to Online Banking
- 2. Select Move Money and Bill Pay
- 3. On the Multi Pay tab, click on the name of the Payee you'd like to set up automatic Bill Pay payments.
- 4. Select Set up auto-pay from the pop up.
- 5. To set up your autopay, add a memo so you recall what the monthly payment is for.
- 6. Next fill in or select all the fields related to the payment.
- 7. To schedule your payments, select the **Start** on date using the calendar, and choose from either **Until I** modify or cancel, a specific date, or a specific number of payments as the end date.
- 8. Review the auto-pay options you entered, then click Save auto-pay options
- **9.** After saving auto-pay options, you will be shown a confirmation page with the options you entered. Click **Close to finish**.

### What Can You Use Bill Pay For?

- Pay a person or a business
- Schedule bills to pay now, in the future, or on a recurring basis
- View payee history
- Set up Alerts about your bills
- Download transactions to Quicken

#### Need More Help From An Expert?

Give us a call during business hours at 781.329.6700 or 800.462.1190.

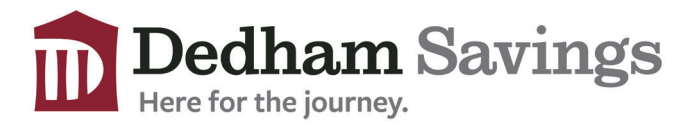

www.dedhamsavings.com